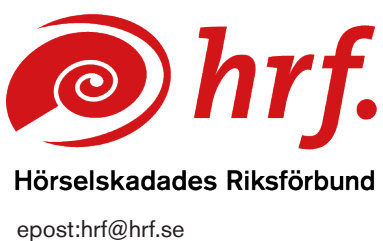

epost:hrf@hrf.se www.hrf.se

## Teams – Teckenspråkstolk innan möte

Så här gör du för att lägga till teckenspåkstolkar innan mötet.

1. Gå till de små prickarna till vänster om din profil i Teams.

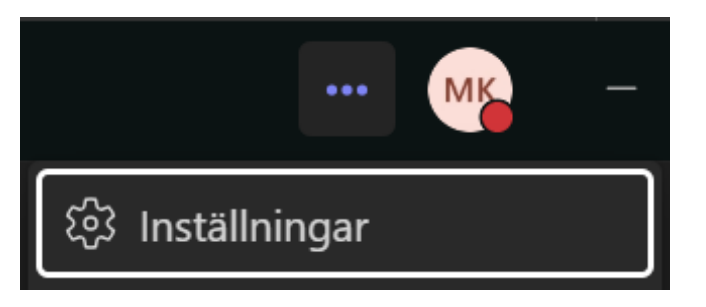

– välj Inställningar

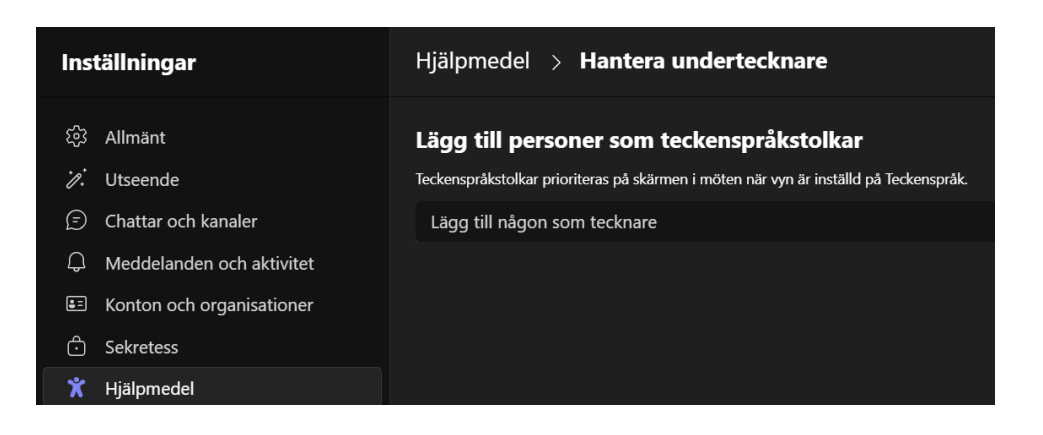

2. Välj sedan Hjälpmedel i menyn och aktivera Teckenspårksvyn. Här kan du också hantera tecknare genom att klicka på knappen och välja rätt person eller lägga till en person i rullistan.

## www.hrf.se/digitalamoten

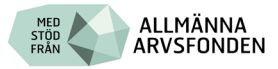

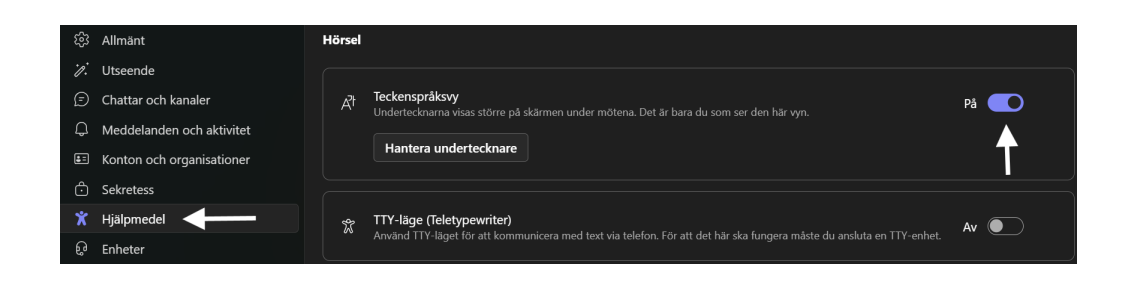

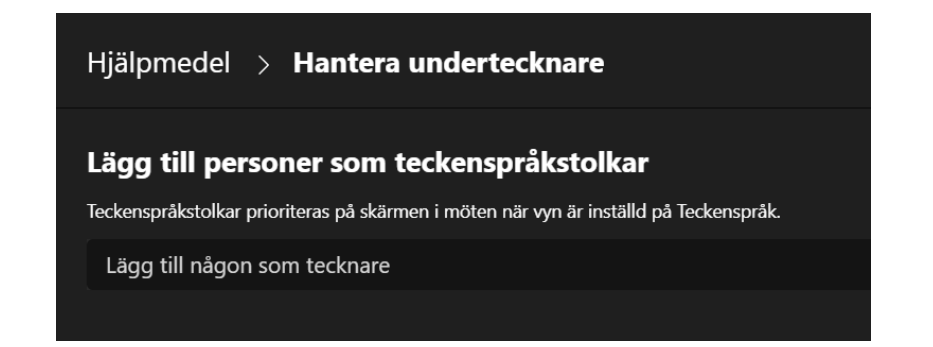

I mötet sen kommer teckenspråkstolken vara inställd automatiskt.

Du kan också klicka på symbolen Visa högst upp i menyraden och välja "teckenspråk". Då får du en teckenspråksvy där tolkarna prioriteras på den egna skärmen under mötet.

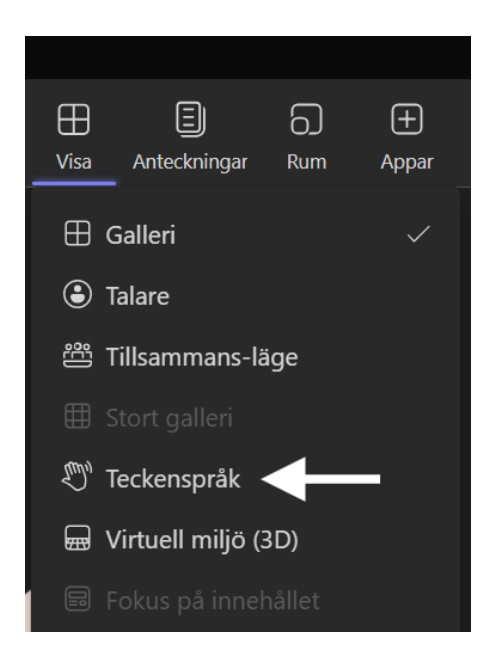

www.hrf.se/digitalamoten

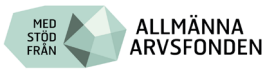